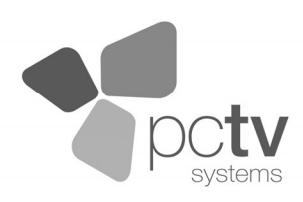

# w-lantv 50n

# Beknopte handleiding

Een stap voor stap gids over hoe u draadloos TV kunt kijken.

Lees dit eerst!

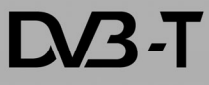

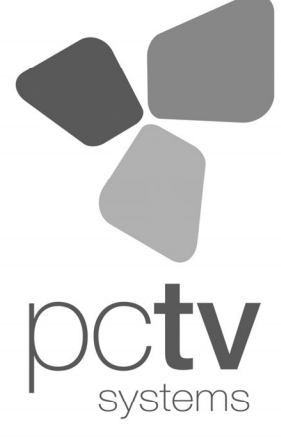

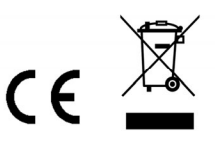

Specificaties onder voorbehoud. © 2008-2009 PCTV Systems S.à r.l. 8420-20056-01 R1

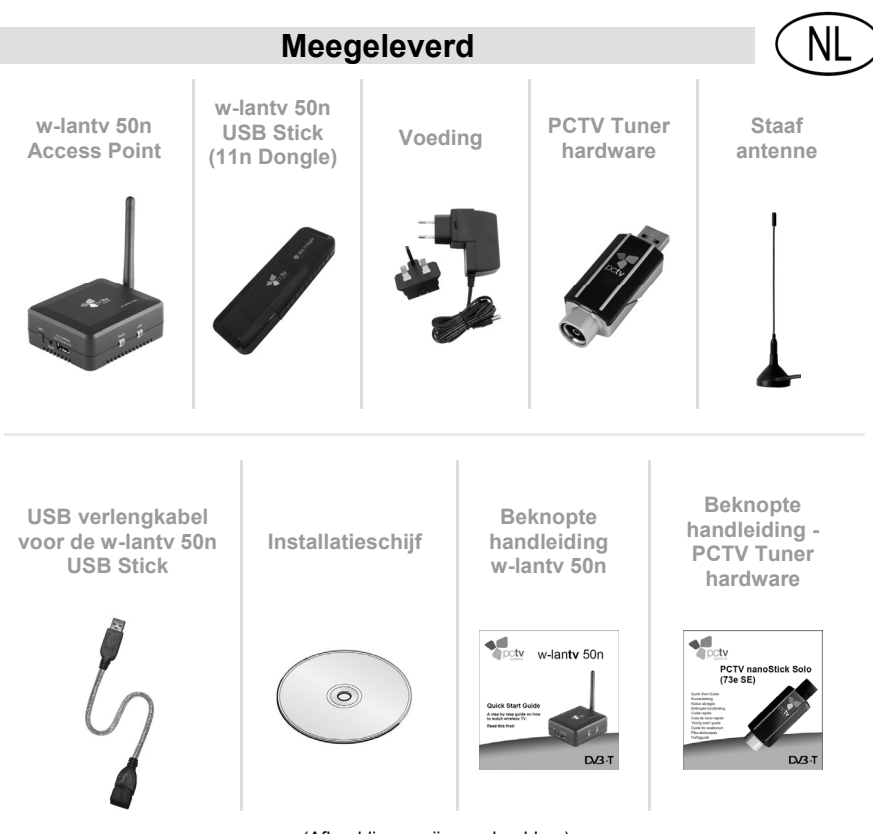

(Afbeeldingen zijn voorbeelden.)

Opmerking: pakketinhoud kan afhankelijk van de productversie verschillen.

#### Introductie

Gefeliciteerd met de aanschaf van uw w-lantv 50n van PCTV Systems!

De w-lantv 50n van PCTV Systems maakt het mogelijk om uw PCTV Tuner hardware op de beste DVB-T ontvangstplaats in uw huis te plaatsen, terwijl u TV kunt kijken waar u maar wilt in uw w-lan netwerk.

Het w-lantv Access Point maakt het volgende scenario mogelijk.

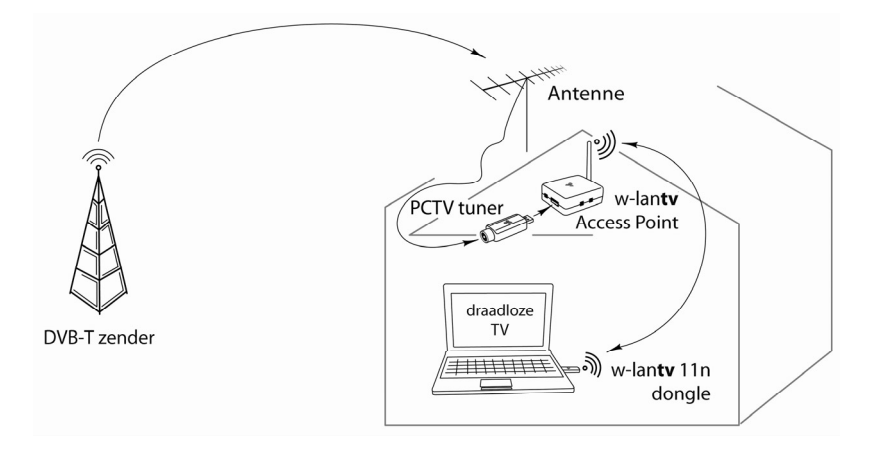

Het w-lantv Access Point maakt een verbinding tussen de PCTV Tuner hardware (aangesloten op het w-lantv Access Point) en een PC in uw w-lan netwerk.

Om van draadloze TV te genieten volgt u deze 6 stappen:

## I. TVCenter installeren

Om TV streaming via w-lan**tv** 50n naar uw PC mogelijk te maken, dient u eerst de TVCenter applicatie op de PC te installeren.

- Leg de installatieschijf in het juiste station van uw PC.
- Kies de optie: TVCenter uit het automatisch geopende Launcher menu.
- Volg de instructies tot de installatie gereed is. Een virtuele USB hub –nodig voor het w-lantv 50n gebruik- zal worden geïnstalleerd tijdens de TVCenter installatie.
   Opmerking: let er op dat de optie Start TVCenter niet is aangevinkt, voor het beëindigen van de installtie.
- U kunt nu de installatieschijf uit het station verwijderen.

**Opmerking:** als er na de installatie wordt gevraagd om de PC te herstarten, doe dit dan svp. Deze herstart is nodig voor een correcte werking van de software.

#### II. w-lantv 50n USB Stick (11n Dongle) installeren

**Opmerking:** voor de installatie van de w-lantv 11n Dongle is de installatieschijf niet meer nodig.

- Steek de w-lantv 11n Dongle in een vrije USB-poort van uw PC.
- Als het Nieuwe hardware toevoegen dialoogvenster verschijnt gedurende de installatie, klik dan op Annuleren.
- Als er installatie-instructies verschijnen op het scherm, volg deze dan op tot de installatie gereed is.

**Opmerking:** als er na de installatie wordt gevraagd om de PC te herstarten, doe dit dan svp. Deze herstart is nodig voor een correcte werking van de w-lan**tv** 11n Dongle.

#### III. Aansluiten van de PCTV Tuner hardware

• Verbind de externe buitenantenne of de meegeleverde staafantenne met de antenneaansluiting van de PCTV tuner hardware.

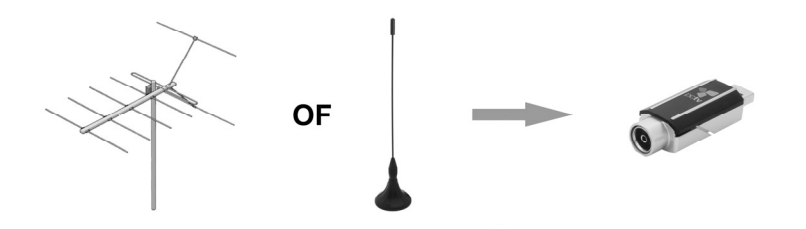

**Opmerking:** als u de staafantenne gebruikt, positioneer die dan zo hoog mogelijk, en zo dicht mogelijk bij een raam. Ontvangst is afhankelijk van uw locatie en kan beïnvloed worden door staal-gewapende muren en naastgelegen hoge gebouwen. In zo'n soortgelijke omgeving, is een externe-/dakantenne vereist. Sluit svp de PCTV Tuner hardware op uw dakantenne aan met een dubbel afgeschermde antennekabel om de best mogelijke signaalkwaliteit te verkrijgen. In sommige landen is binnenshuis ontvangst niet mogelijk met de staafantenne.

Mobiele ontvangst van DVB-T, bijv., in een auto of trein, is in het algemeen niet mogelijk. Om eventuele schade door het magnetisch veld van de antennevoet te voorkomen, houdt u voldoende afstand aan tot zaken die gevoelig zijn voor magnetisme.

 Sluit uw PCTV Tuner hardware aan op de For certified PCTV Tuner only connector van het w-lantv Access Point.

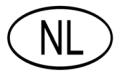

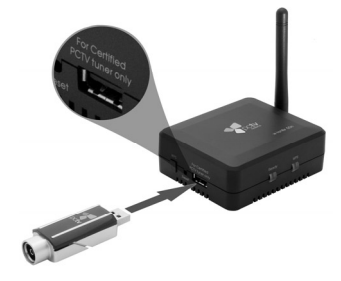

#### IV. Het w-lantv Access Point installeren

 Sluit het w-lantv Access Point aan op een stopcantact middels de meegeleverde voeding.

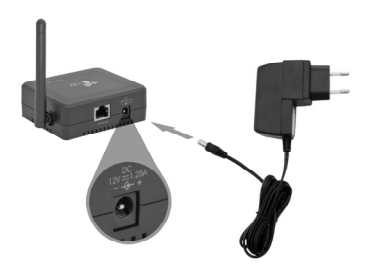

**Waarschuwing:** het w-lantv Access Point mag uitsluitend gebruikt worden met de meegeleverde voeding.

- Het w-lantv Access Point start automatisch.
- Wacht tot de Ready LED groen oplicht.

#### V. Het w-lantv Netwerk instellen

**Belangrijk:** als er al een w-lan netwerkkaart op uw computer is geïnstalleerd, let er dan goed op dat u een netwerkverbinding maakt met de meegeleverde w-lantv 11n Dongle en niet met de reeds geïstalleerde netwerkkaart in uw PC. Alleen op deze manier is de w-lan verbinding geoptimalizeerd voor w-lantv streaming.

- Open het Draadloze Netwerkverbinding venster.
  Opmerking: afhankelijk van het besturingssysteem op uw PC kan dit venster een andere naam hebben en zijn er verschillende manieren om het te openen. Voor meer informatie zie de Windows help.
- Kies de w-lantv 11nDongle om een verbinding te maken.
- Ververs de netwerklijst.
- Maak een verbinding met het onbeveiligde netwerk met de SSID: w-lantv.

**Opmerking:** let er op dat u een netwerkverbinding maakt met de meegeleverde w-lantv 11n Dongle. Alleen dan is het zeker dat u nog steeds toegang hebt tot internet via uw w-lan router zoals u dat gewend bent. **Belangrijk:** als het besturingssysteem op uw PC u waarschuwt dat het w-lantv netwerk onbeveiligd is, maak dan toch een verbinding. U kunt namelijk op een later tijdstip altijd nog dit w-lantv netwerk beveiligen. Voor meer informatie zie het w-lantv gebruikershandleiding.

 Voor het beëindigen van de instellingen raden wij u aan om de volgende opties aan te vinken:

Verbinding opslaan en Automatisch verbinden.

#### VI. TV kijken

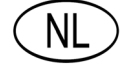

U bent nu nog één stap verwijderd van draadloos TV kijken op uw PC. Volg svp de instructies hieronder:

- Start handmatig de w-lantv applicatie vanuit: Start > Programma's > PCTV Systems > Tools > w-lantv.
   In de taakbalk van uw PC wordt het rode w-lantv icoon w zichtbaar.
- Er wordt nu een verbinding ingesteld tussen uw PC en de PCTV Tuner hardware. Dit proces kan enkele seconden duren.
- Zodra er verbinding is gemaakt, wordt het groene w-lantv icoon with zichtbaar in de taakbalk van uw PC en wordt het PCTV Tuner hardware stuurprogramma geïnstalleerd.
- Start de TVCenter applicatie.
- De Setup Wizard zal nu starten om u te helpen bij het instellen van de PCTV Tuner hardware en de zenderzoekactie te beginnen.
   **Opmerking:** voor een succesvolle zenderzoekactie, kiest u de juiste lokatie wanneer hierom gevraagd wordt.
   Voor meer informatie zie het w-lanty gebruikershandleiding.
- Als Setup Wizard succesvol is afgesloten, zal TVCenter openen en wordt de zender getoond die als eerste werd gevonden tijdens de zenderzoekactie.

Geniet van draadloze TV op uw PC!

### Handige Tips

#### **DVB-T** ontvangst

 Zorg ervoor dat de antenne op de lokatie in uw huis is geplaatst met de beste DVB-T ontvangst.

#### W-lan netwerk

- Probeer de optimale lokatie voor het w-lantv Access Point vast te stellen, zodat u draadloos TV kunt kijken in iedere kamer van uw huis.
- Probeer signaalruis door andere w-lan netwerken in uw omgeving te vermijden.
- Na de installatie bevelen wij het aan om uw w-lantv netwerk te beveiligen.

**Opmerking:** voor meer informatie over uw w-lan netwerk, zie het w-lan**tv** gebruikershandleiding.

#### Service en support

Voor meer informatie over de w-lantv 50n installatie en het gebruik zie svp het w-lantv leesmij-bestand of bezoek onze online support op: <u>http://www.pctvsystems.com/support</u>.

#### **CE-conformiteit**

Hiermee verklaart PCTV Systems S.à r.l. dat dit TV-ontvangstapparaat in overeenstemming met de elementaire eisen en andere relevante voorschriften van de richtlijn 2004/108/EEC is.

De EG-conformiteitsverklaring, alsmede de verklaring over de gelijke bouwwijze zijn te vinden op <u>http://www.pctvsystems.com/compliance</u>.